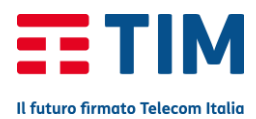

#### **APPLE IPHONE 7**

### **Configurazione TIM Mail**

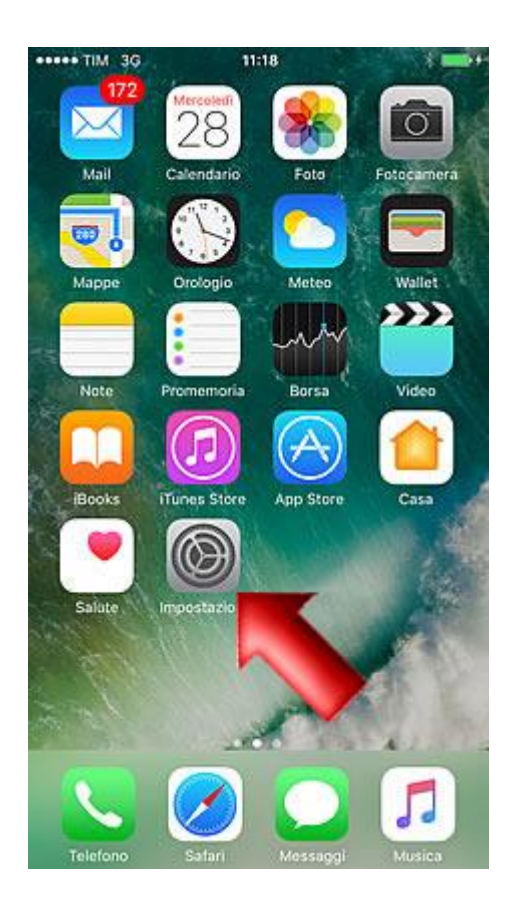

Benvenuto nella guida alla configurazione dell'account mail Tim su iPhone 7.

Dalla schermata Home premi l'icona ''Impostazioni''.

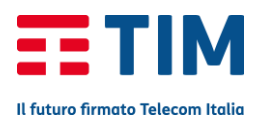

| ••••• 7  | IM 3G 11<br>Impos | :18 * <b>a</b><br>itazioni | •• |
|----------|-------------------|----------------------------|----|
|          | Q, Imp            | ostazioni                  |    |
| Ð        | Uso in aereo      | 0                          |    |
| <b>?</b> | Wi-Fi             | Non connesso               | 8  |
| *        | Bluetooth         | Sì                         | ×  |
| 9A2      | Cellulare         |                            | ×  |
| 0        | Hotspot persona   | ile No                     | ×  |
|          | Gestore           | I TIM                      | ×  |
| C        | Notifiche         | -                          | ×  |
| 8        | Centro di Contro  | dlo                        | >  |
| C        | Non disturbare    | -                          | 8  |
| 0        | Generali          |                            | 8  |
| ••••• 7  | м за н<br>Impos   | :18 * <b>=</b><br>:tazioni | •• |
|          | Mail              |                            | ×  |
| 2        | Cont              |                            | Ň  |
| -        | Calendario        |                            | ×  |
|          | Note              |                            | 8  |
| 1        | Promemoria        |                            | ×  |
|          | Telefono          |                            | 8  |
|          | Messaggi          |                            | ×  |
|          | FaceTime          |                            | S) |
|          | Марре             |                            | Σ  |
|          | Bussola           |                            | 5  |
| 0        | Safari            |                            | 8  |
| л        | Musica            |                            | ×  |
| ·»»,     | Video             |                            | ş: |

Scorri la schermata verso il basso.

#### Seleziona la voce "Mail".

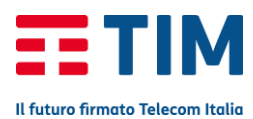

| Impostazioni      | 11:18<br>Mail | * 🖦       |
|-------------------|---------------|-----------|
| Account<br>Alice  | -             | ×         |
| ELENCO MISS       | STA           |           |
| Anteprima         | <b>-</b>      | 2 linee > |
| Mostra etichette  | A/Cc          | O         |
| Opzioni scorrime  | nto           | ×         |
| Stile contrassegn | 10            | Colore >  |
| MESSAGGI          |               |           |
| Conferma elimina  | zione         | 0         |
| Carica immagini   |               |           |
| THREAD            |               |           |
| Organizza per th  | read          |           |
| Messaggio più re  | cente in alto | $\cap$    |
| ••••• TIM 3G      | 11:18         | * 🖦       |
| < Mail            | Account       |           |
| ACCOUNT           |               |           |
| Alice             |               | >         |
| Aggiungi account  |               | ×         |
| Scarica nuovi dat |               | Push >    |
|                   |               |           |

Vai su "Account".

### Scegli "Aggiungi account".

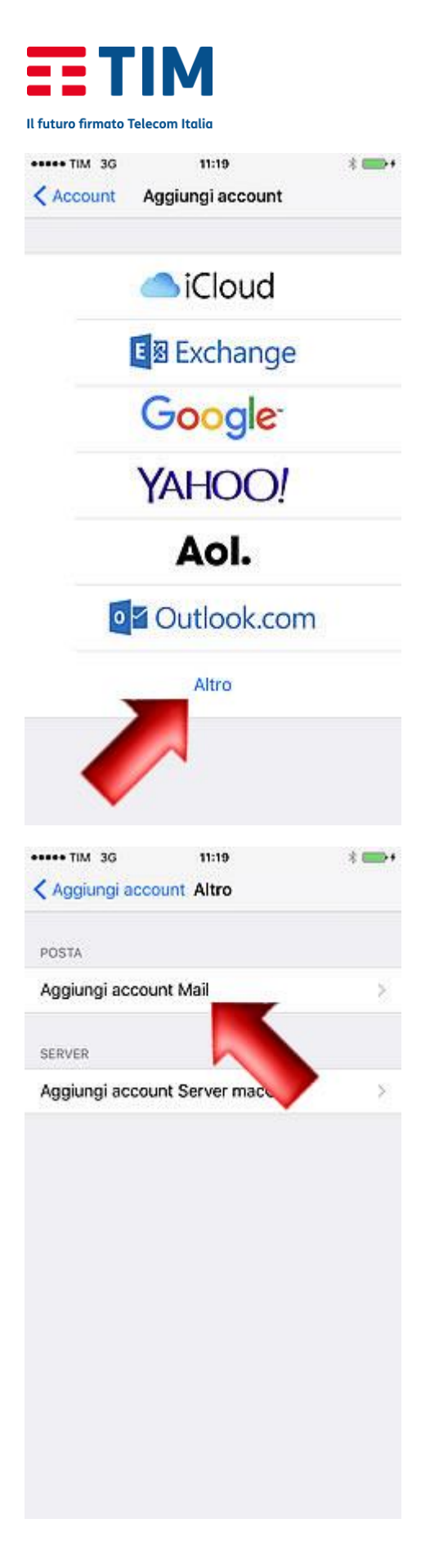

Scegli la voce "Altro".

Seleziona di nuovo "Aggiungi account Mail".

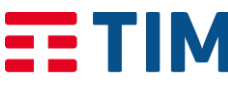

Il futuro firmato Telecom Italia

|     | TIM   | 3G   |      | 11   | :20   |       |    | *    | -         |
|-----|-------|------|------|------|-------|-------|----|------|-----------|
| An  | nulla |      |      | Acc  | ount  |       |    | Ava  | nti       |
|     |       |      |      |      |       | 1     |    |      |           |
| No  | me    |      | Mari | o Ro | ssi ┥ | U     | /  |      |           |
| E-I | nail  |      | 333  | 3333 | 3330  | @tim. | it |      |           |
| Pa  | sswo  | rd   | •••• |      | •     |       |    |      |           |
| De  | scriz | ione | Tim  |      |       |       |    |      |           |
|     |       |      |      |      |       |       |    |      |           |
|     |       |      |      |      |       |       |    |      |           |
|     |       |      |      |      |       |       |    |      |           |
|     |       |      |      |      |       |       |    |      |           |
|     |       |      |      |      |       |       |    |      |           |
|     |       |      |      |      |       |       |    |      |           |
| 1   | 2     | 3    | 4    | 5    | 6     | 7     | 8  | 9    | 0         |
| E   | 1     | :    | ;    | (    | )     | €     | &  | @    | "         |
| #+= |       | 2    |      |      | ?     | !     | '  |      | $\otimes$ |
|     | ABC   |      |      | spa  | azio  |       |    | invi | 0         |
|     | . 704 | 20   |      |      | -20   |       |    |      |           |
|     | 1100  | 30   | 4    | Ver  | ifico |       |    | 1    |           |
|     |       |      | - 40 |      |       |       |    |      |           |
| No  | me    |      | Mari | o Ro | ssi   |       |    |      |           |
| E-I | nail  |      | 3333 | 3333 | 333(  | @tim. | it |      |           |
| Pa  | sswo  | rd   | •••• |      | •     |       |    |      |           |
| De  | scriz | ione | Tim  |      |       |       |    |      |           |
|     |       |      |      |      |       |       |    |      |           |

Immetti nel campo "Nome" un alias che compaia a fianco del tuo indirizzo mail come mittente dei messaggi che invierai.

Nella voce "E-mail" immetti il tuo indirizzo di posta Tim, nel campo "Password" la password di accesso a Tim.

Lascia il campo "Descrizione" come automaticamente impostato.

Premi quindi sulla voce "Avanti" per memorizzare le impostazioni.

Attendi la verifica con il server.

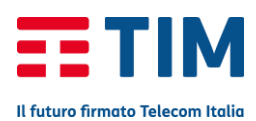

essee TIM 3G 11:24 ----Annulla Account Avanti POP Nome Mario Rocci II server SMTP E-ma "mail.posta.tim.it" non risponde. Controlla la Desc connessione della rete e verifica che le informazioni inserite nel campo "Server SERVE posta in uscita" siano corrette. Nom Nom OK ... Password SERVER POLA IN USCITA Nome host mail.posta.tim.it Nome utente 3333333333 .... TIM 3G 11:26 Annulla Account Salva IMAP Nome Mario Rossi E-mail 333333333@tim.it Descrizione Tim SERVER POSTA IN ARRIVO Nome host pop.tim.it Nome utente 33333333333 Daceword ...... i e r t У u 0 W p q I d f h j k а S g ↔ z х С V b n m  $\otimes$ 0 0 123 spazio invio

### Conferma la verifica del server della posta in uscita.

Inserisci come Nome host del Server posta in arrivo "pop.tim.it" e scorri verso il basso la schermata.

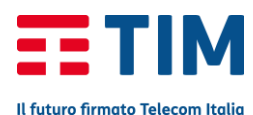

| ••••• TIM 3G | 11:26             |       |
|--------------|-------------------|-------|
| Annulla      | Account           | Salva |
| SERVER POSTA | A IN ARRIVO       |       |
| Nome host    | pop.tim.it        |       |
| Nome utent   | e 3333333333      |       |
| Password     |                   |       |
| SERVER POST  | A IN USCITA       |       |
| Nome host    | smtp.tim.it       |       |
| Nome utent   | e 3333333333      |       |
| Password     | •••••             |       |
|              |                   |       |
| q w e        | r t y u           | i o p |
| a s          | d f g h j         | k I   |
| φz           | x c v b n         | m 🙁   |
| 123 😄        | Spazio            | invio |
| ••••• TIM 3G | 11:26             |       |
|              | 💭 Verifico        |       |
| -            |                   |       |
| Nome         | Mario Rossi       |       |
| E-mail       | 3333333333@tim.it |       |
| Descrizione  | Tim               |       |
| SERVER POST  | A IN ARRIVO       |       |
| Nome host    | pop.tim.it        |       |
| Nome utent   | e 3333333333      |       |
| Password     | •••••             |       |
| SERVER POST  | A IN USCITA       |       |
| Nome host    | smtp.tim.it       |       |
| Nome utent   | e 3333333333      |       |
| Password     |                   |       |

#### Come Server posta in uscita "smtp.tim.it" e premi "Salva".

#### Attendi nuovamente la verifica.

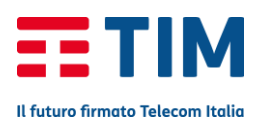

|                                                                                                    | Verifico                                                                                                    |   |
|----------------------------------------------------------------------------------------------------|----------------------------------------------------------------------------------------------------|---|
|                                                                                                    |                                                                                                    |   |
| Nome                                                                                                    | Mario Rossi                                                                                                    |   |
| E-mail                                                                                                    | 3333333333@tim.it                                                                                                    |   |
| Descrizione                                                                                                    | e Tim                                                                                                    |   |
| SERVE I                                                                                                    | mpossibile connettersi<br>utilizzando SSL<br>i provare a configurare l'account<br>senza SSL?                                                                                                    |   |
| Nom                                                                                                    | Sì No                                                                                                    |   |
| Passv                                                                                                    |                                                                                                    |   |
| OST                                                                                                    | A IN USCITA                                                                                                    |   |
| Nome host                                                                                                    | smtp.tim.it                                                                                                    |   |
| Nome uten                                                                                                    |                                                                                                    |   |
| Nome uten                                                                                                    | le 5555555555                                                                                                    |   |
|                                                                                                    |                                                                                                    |   |
| Password                                                                                                    | •••••                                                                                                    |   |
| Password                                                                                                    | •••••                                                                                                    |   |
| Password                                                                                                    | ••••••                                                                                                    |   |
| Password                                                                                                    | 11:27<br>O Verifico                                                                                                    | - |
| Password                                                                                                    | 11:27<br>O Verifico<br>Mario Rossi                                                                                                    |   |
| Password<br>TIM 36<br>Nome<br>E-mail                                                                                         | 11:27<br><sup>(1)</sup> Verifico<br>Mario Rossi<br>333333333@tim.it                                                                                                    |   |
| Password<br>••••• TIM 30<br>Nome<br>E-mail<br>Descrizione                                                                    | 11:27<br>O Verifico<br>Mario Rossi<br>333333333@tim.it<br>Tim                                                                                                    |   |
| Password<br>TIM 30<br>Nome<br>E-mail<br>Descrizione                                                                          | 11:27<br>Verifico<br>Mario Rossi<br>333333333@tim.it<br>Tim                                                                                                    |   |
| Password<br>••••• TIM 3G<br>Nome<br>E-mail<br>Descrizione<br>SERVER POST<br>Nome host                                        | 11:27<br>Verifico<br>Mario Rossi<br>333333333@tim.it<br>Tim<br>A IN ARRIVO<br>pop.tim.it                                                                                                    |   |
| Password<br>••••• TIM 30<br>Nome<br>E-mail<br>Descrizione<br>SERVER POST<br>Nome host<br>Nome uten                           | 11:27<br>Verifico<br>Mario Rossi<br>333333333@tim.it<br>a Tim<br>A IN ARRIVO<br>pop.tim.it<br>te 33333333333                                                                                                    |   |
| Password<br>•••• TIM 3G<br>Nome<br>E-mail<br>Descrizione<br>SERVER POST<br>Nome host<br>Nome uten<br>Password                | 11:27<br>Verifico<br>Mario Rossi<br>333333333@tim.it<br>33333333@tim.it<br>a Tim<br>A IN ARRIVO<br>pop.tim.it<br>te 3333333333<br>                                                                                                    |   |
| Password<br>TIM 36<br>Nome<br>E-mail<br>Descrizione<br>SERVER POST<br>Nome uten<br>Password<br>SERVER POST                   | 11:27<br>Verifico<br>Mario Rossi<br>333333333@tim.it<br>33333333@tim.it<br>a Tim<br>A IN ARRIVO<br>pop.tim.it<br>te 3333333333<br>••••••••                                                                                                |   |
| Password<br>**** TIM 3G<br>Nome<br>E-mail<br>Descrizione<br>SERVER POST<br>Nome uten<br>Password<br>SERVER POST<br>Nome host | 11:27         Verifico         Mario Rossi         3333333333@tim.it         333333333@tim.it         a IN ARRIVO         pop.tim.it         te 33333333333         •••••••         A IN USCITA         smtp.tim.it                       |   |
| Password Password Nome E-mail Descrizione SERVER POST Nome uten Password SERVER POST Nome host Nome host Nome host           | 11:27         Verifico         Mario Rossi         3333333333@tim.it         333333333@tim.it         a IN ARRIVO         pop.tim.it         te 3333333333         •••••••         A IN USCITA         smtp.tim.it         te 33333333333 |   |

# Conferma la configurazione dell'account senza SSL premendo "Si".

Attendi nuovamente la verifica con il server.

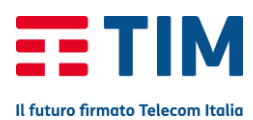

| ••••• T        | IM 3G 11:31                                      | -               |
|----------------|--------------------------------------------------|-----------------|
| < Ma           | il Account                                       |                 |
| AC             |                                                  |                 |
| Alice          |                                                  | ×               |
| Tim            |                                                  | ×               |
| Aggi           | ungi account                                     | £               |
|                |                                                  |                 |
| Scar           | ica nuovi dati Pus                               | h >             |
|                |                                                  |                 |
|                |                                                  |                 |
|                |                                                  |                 |
|                |                                                  |                 |
|                |                                                  |                 |
|                |                                                  |                 |
|                |                                                  |                 |
|                |                                                  |                 |
| ••••• T        | IM 3G 11:31                                      |                 |
|                | Impostazioni                                     |                 |
|                | Mail                                             | 2               |
| 1              | Contatti                                         | >               |
| Ŧ              | Calendario                                       | Σ               |
|                | Note                                             | 8               |
| 1              | Promemoria                                       | ×               |
| <b>N</b>       | Telefono                                         | 8               |
|                | Messaggi                                         | ×               |
|                |                                                  | 52              |
| 5              | FaceTime                                         | - 51            |
|                | FaceTime<br>Mappe                                | >               |
| $(\mathbb{F})$ | FaceTime<br>Mappe<br>Bussola                     | >               |
| <b>3</b>       | FaceTime<br>Mappe<br>Bussola<br>Safari           | > >             |
| <b>8</b>       | FaceTime<br>Mappe<br>Bussola<br>Safari           | ><br>><br>>     |
| 5<br>5         | FaceTime<br>Mappe<br>Bussola<br>Safari<br>Musica | ~ ~ ~ ~ ~ ~ ~ ~ |

# Ora il tuo account e' correttamente configurato.

# Vai quindi indietro per uscire dalle impostazioni.

#### Ora premi il tasto Home.

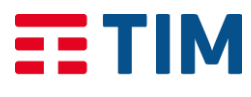

Il futuro firmato Telecom Italia

| III 3G                                                                                                    | 11:31                                                                                                    |                                                                                                    |
|----------------------------------------------------------------------------------------------------|----------------------------------------------------------------------------------------------------|----------------------------------------------------------------------------------------------------|
|                                                                                                    | 28                                                                                                    |                                                                                                    |
| Mail                                                                                                    | endario Foto                                                                                                    | Fotocamera                                                                                                    |
|                                                                                                    |                                                                                                    |                                                                                                    |
| 😇 🖁 🖏                                                                                                    | S 🔊                                                                                                    |                                                                                                    |
| Марре                                                                                                    | Orologio Meteo                                                                                                    | Wallet                                                                                                    |
|                                                                                                    |                                                                                                    | , ,,,,,,,,,,,,,,,,,,,,,,,,,,,,,,,,,,,,,                                                                                                    |
|                                                                                                    |                                                                                                    |                                                                                                    |
| Note Pr                                                                                                    | omemoria Borsa                                                                                                    | Video                                                                                                    |
|                                                                                                    |                                                                                                    |                                                                                                    |
|                                                                                                    |                                                                                                    |                                                                                                    |
| iBooks iTt                                                                                                    | ines Store App Stor                                                                                                    | e Casa                                                                                                    |
|                                                                                                    | $(\mathbf{O})$                                                                                                    | A State                                                                                                    |
| Salute Im                                                                                                    | postazioni                                                                                                    |                                                                                                    |
| Contraction of the second                                                                                                    | C. S. S. S. S. S. S. S. S. S. S. S. S. S.                                                                                                    | 100                                                                                                    |
|                                                                                                    |                                                                                                    |                                                                                                    |
|                                                                                                    |                                                                                                    |                                                                                                    |
|                                                                                                    |                                                                                                    | 2.24                                                                                                    |
| Contract of                                                                                                    |                                                                                                    |                                                                                                    |
|                                                                                                    |                                                                                                    |                                                                                                    |
|                                                                                                    |                                                                                                    |                                                                                                    |
| Telefono                                                                                                    | Safari Messagg                                                                                                    | ji Musica                                                                                                    |
| Telefono                                                                                                    | Səfari Messaqı                                                                                                    | gi Musica                                                                                                    |
| Telefono                                                                                                    | Safari Message<br>11:31<br>Entrata                                                                                                    | gi Musica                                                                                                    |
| Telefono                                                                                                    | 11:31<br>Entrata                                                                                                    | <sub>ji</sub> Musica<br>Modifica                                                                                                    |
| Telefono                                                                                                    | Səfəri Messəyç<br>11:31<br>Entrata<br>Q. Cerca                                                                                                    | <sub>gi</sub> Musica<br>Modifica                                                                                                    |
| Telefono                                                                                                    | 11:31<br>Entrata<br>Q Cerca                                                                                                    | Musica<br>Modifica                                                                                                    |
| Tim<br>TIM<br>Comunicazior<br>Gentile Cliente<br>Generali di Ut                                                                                                    | Salari Message<br>11:31<br>Entrata<br>Q Cerca<br>Me di servizio TIM<br>e, ti informiamo che<br>ilizzo del servizio gi                                                                                                    | Modifica<br>28/05/16 3                                                                                                    |
| Tim<br>Tim<br>Tim<br>Comunicazior<br>Gentile Client<br>Generali di Ut<br>TIM                                                                                                    | II:31<br>Entrata<br>Q. Cerca<br>te di servizio TIM<br>e, ti informiamo che<br>ilizzo del servizio gi                                                                                                    | Ausica<br>Modifica<br>28/05/16<br>28/05/16<br>28/05/16<br>29/10/15                                                                                                    |
| Tim<br>TIM<br>Comunicazior<br>Gentile Cliente<br>Generali di Ut<br>TIM<br>Ancora pochi<br>Gentile Cliente                                                                                                    | Salari Message<br>11:31<br>Entrata<br>Q Cerca<br>Me di servizio TIM<br>e, ti informiamo che<br>ilizzo del servizio gi<br>giorni per passare a<br>e, a partire dal 4 no                                                                                                    | Musica<br>Modifica<br>28/05/16 )<br>e le Condizioni<br>ratuito TIM M<br>29/10/15 )<br>alla nuova TI<br>vembre la tua                                                                                                    |
| Tim<br>TIM<br>Comunicazion<br>Gentile Cliento<br>Gentile Cliento<br>Gentile Cliento<br>Mancora pochi<br>Gentile Cliento<br>Mail @tim.it d                                                                                                    | Solari Message<br>11:31<br>Entrata<br>Q Cerca<br>te di servizio TIM<br>e, ti informiamo che<br>ilizzo del servizio gi<br>giorni per passare a<br>e, a partire dal 4 no<br>iventerà molto più c                                                                                                    | Modifica<br>28/05/16 )<br>e le Condizioni<br>ratuito TIM M<br>29/10/15 )<br>alla nuova TI<br>vembre la tua<br>capiente, effic                                                                                                    |
| Tim<br>TIM<br>Comunicazior<br>Gentile Client<br>Generali di Ut<br>TIM<br>Ancora pochi<br>Gentile Client<br>Mail @tim.it d<br>TIM                                                                                                    | Salari Message<br>11:31<br>Entrata<br>Q Cerca<br>The di servizio TIM<br>e, ti informiamo che<br>ilizzo del servizio gi<br>giorni per passare a<br>e, a partire dal 4 no<br>iventerà molto più c                                                                                                    | Musica<br>Modifica<br>28/05/16<br>28/05/16<br>28/05/16<br>29/10/15<br>29/10/15<br>29/10/15<br>29/10/15<br>29/10/15<br>29/10/15<br>21/10/15<br>20/10/15                                                                               |
| Tim 36 <<br>Tim 36 <<br>Tim 36 <<br>Tim 36 <<br>Tim 36 <<br>Tim 36 <<br>Tim 36 <<br>Tim 36 <<br>Tim 36 <<br>Tim 36 <<br>Gentile Cliente<br>Generali di Ut<br>TIM Ancora pochi<br>Gentile Cliente<br>Mail @tim.it di<br>TIM Importanti nor<br>Genetile Cliente                                            | Solari Message<br>11:31<br>Entrata<br>Q Cerca<br>The di servizio TIM<br>e, ti informiamo che<br>ilizzo del servizio gi<br>giorni per passare a<br>e, a partire dal 4 no<br>iventerà molto più c<br>vita' per la tua mail                                                                                             | 28/05/16 )<br>ele Condizioni<br>ratuito TIM M<br>29/10/15 )<br>alla nuova TI<br>vembre la tua<br>capiente, effic<br>12/10/15 )<br>@tim.it<br>a Mail @tim.it                                                                          |
| Tim 36 %<br>Tim<br>TIM<br>Comunicazion<br>Gentile Client<br>Generali di Ut<br>TIM<br>Ancora pochi<br>Gentile Client<br>Mail @tim.it d<br>TIM<br>Importanti no<br>Gentile Client<br>diventerà mol                                                                                                    | Solari Message<br>11:31<br>Entrata<br>Q Cerca<br>te di servizio TIM<br>e, ti informiamo che<br>ilizzo del servizio gi<br>giorni per passare a<br>e, a partire dal 4 no<br>iventerà molto più c<br>vita' per la tua mail<br>e, a Novembre la tu<br>to più capiente, effi                                              | Ausica<br>Modifica<br>28/05/16<br>28/05/16<br>28/05/16<br>29/10/15<br>29/10/15<br>alla nuova TI<br>vembre la tua<br>capiente, effic<br>12/10/15<br>3<br>@tim.it<br>a Mail @tim.it<br>ciente e sicur                                  |
| Tim<br>TIM 36 <<br>Tim<br>TIM<br>Comunicazior<br>Gentile Cliente<br>Gentile Cliente<br>Mail @tim.it d<br>TIM<br>Importanti nor<br>Gentile Cliente<br>diventerà mol<br>TIM                                                                                                    | Solari Message<br>11:31<br>Entrata<br>Q Cerca<br>Me di servizio TIM<br>e, ti informiamo che<br>ilizzo del servizio gi<br>giorni per passare a<br>e, a partire dal 4 no<br>iventerà molto più c<br>vita' per la tua mail<br>e, a Novembre la tu<br>to più capiente, effi                                              | Musica<br>Modifica<br>28/05/16 2<br>28/05/16 2<br>28/05/16 2<br>29/10/15 2<br>29/10/15 2<br>29/10/15 2<br>29/10/15 2<br>20/10/15 2<br>20/10/15 2<br>20/10/15 2<br>20/10/15 2<br>20/10/15 2                                           |
| Tim 36 4<br>Tim<br>TIM<br>Comunicazior<br>Gentile Cliente<br>Generali di Ut<br>TIM<br>Ancora pochi<br>Gentile Cliente<br>Mail @tim.it d<br>TIM<br>Importanti nor<br>Gentile Cliente<br>diventerà mol<br>TIM<br>Comunicazior                                                                              | Solari Message<br>11:31<br>Entrata<br>Q Cerca<br>Re di servizio TIM<br>e, ti informiamo che<br>ilizzo del servizio gi<br>giorni per passare a<br>e, a partire dal 4 no<br>iventerà molto più c<br>vita' por la tua mail<br>e, a Novembre la tu<br>to più capiente, effi<br>ne di servizio!                           | Musico<br>Modifica<br>28/05/16 ()<br>28/05/16 ()<br>ele Condizioni<br>ratuito TIM M<br>29/10/15 ()<br>alla nuova TI<br>vembre la tua<br>capiente, effic<br>12/10/15 ()<br>@tim.it<br>a Mail @tim.it<br>ciente e sicur<br>13/07/15 () |
| Tim 36 *<br>Tim 36 *<br>Tim 56 *<br>Tim 56 *<br>Tim 56 *<br>Tim 56 *<br>Tim 56 *<br>Gentile Client:<br>Gentile Client:<br>Gentile Client:<br>Mail @tim.it d<br>TIM 100<br>Gentile Client:<br>diventerà mol<br>TIM 200<br>Gentile Client:<br>diventerà mol<br>TIM 200<br>Gentile Client:<br>diventerà mol | Satari Message<br>11:31<br>Entrata<br>Q Cerca<br>te di servizio TIM<br>e, ti informiamo che<br>ilizzo del servizio gi<br>giorni per passare a<br>e, a partire dal 4 no<br>iventerà molto più c<br>vita' per la tua mail<br>e, a Novembre la tu<br>to più capiente, effi<br>te di servizio!<br>e privo di contenuto   | Musica<br>Modifica<br>28/05/16 ()<br>28/05/16 ()<br>29/10/15 ()<br>alla nuova TI<br>vembre la tua<br>capiente, effic<br>12/10/15 ()<br>@tim.it<br>ciente e sicur<br>13/07/15 ()                                                      |
| Tim 36 <<br>Tim 36 <<br>Tim 36 <<br>Tim 36 <<br>Tim 36 <<br>Tim 36 <<br>Tim 36 <<br>Tim 36 <<br>Tim 36 <<br>Gentile Cliente<br>Gentile Cliente<br>Mail @tim.it d<br>TIM Importanti noo<br>Gentile Cliente<br>diventerà mol<br>TIM Comunicazior<br>Il messaggio é                                         | Solari Message<br>11:31<br>Entrata<br>Q Cerca<br>The di servizio TIM<br>e, ti informiamo che<br>ilizzo del servizio gi<br>giorni per passare a<br>e, a partire dal 4 no<br>iventerà molto più c<br>vita' per la tua mail<br>e, a Novembre la tu<br>to più capiente, effi<br>the di servizio!<br>è privo di contenuto | Musica<br>Modifica<br>28/05/16 ()<br>28/05/16 ()<br>28/05/16 ()<br>29/10/15 ()<br>alla nuova TI<br>vembre la tua<br>capiente, effic<br>12/10/15 ()<br>@tim.it<br>ciente e sicur<br>13/07/15 ()                                       |
| Tim 36 %<br>Tim 36 %<br>Tim 36 %<br>Tim Comunicazior<br>Gentile Client:<br>Generali di Ut<br>TIM<br>Ancora pochi<br>Gentile Client:<br>Mail @tim.it di<br>TIM<br>Importanti nor<br>Gentile Client:<br>diventerà mol<br>TIM<br>Comunicazior<br>Il messaggio di                                            | Solari Message<br>11:31<br>Entrata<br>Q Cerca<br>The di servizio TIM<br>e, ti informiamo che<br>ilizzo del servizio gi<br>giorni per passare a<br>e, a partire dal 4 no<br>iventerà molto più c<br>vita' per la tua mail<br>e, a Novembre la tu<br>to più capiente, effi<br>the di servizio!                         | Modifica<br>28/05/16 2<br>28/05/16 2<br>28/05/16 2<br>28/05/16 2<br>29/10/15 2<br>alla nuova TI<br>vembre la tua<br>capiente, etfic<br>12/10/15 2<br>@tim.it<br>a Mail @tim.it<br>ciente e sicur<br>13/07/15 2                       |
| Tim 36 <<br>Tim 36 <<br>Tim 56 <<br>Tim 56 <<br>Tim 56 <<br>Tim 56                                                                                                    | Satari Message<br>11:31<br>Entrata<br>Q. Cerca<br>te di servizio TIM<br>e, ti informiamo che<br>ilizzo del servizio gi<br>giorni per passare a<br>e, a partire dal 4 no<br>iventerà molto più c<br>vita' per la tua mail<br>e, a Novembre la tu<br>to più capiente, effi<br>te di servizio!<br>à privo di contenuto  | Musica<br>Modifica<br>28/05/16 3<br>28/05/16 3<br>28/05/16 3<br>29/10/15 3<br>29/10/15 3<br>29/10/15 3<br>29/10/15 3<br>20/10/15 3<br>20/10/15 3<br>20/10/15 3<br>20/10/15 3<br>20/10/15 3                                           |

Appena aggiornato 4 non lette

3

#### Seleziona quindi l'icona "Mail" per controllare la tua casella di posta.

Puoi quindi iniziare ad inviare e ricevere mail utilizzando l'account Tim.